## **4.4 FORMULE E FUNZIONI:**

## Formule aritmetiche, Funzioni

## <u>Istruzioni</u>

- 1. Aprire il file Cultura\_fogli\_1 e salvarlo con il nome Cultura\_formule;
- 2. Posizionarsi nella cella B5 del foglio di lavoro "Incassi circolo";
- 3. Inserire nella cella B5 la formula per calcolare il prodotto tra il contenuto delle celle B4 e B20;
- 4. Tramite lo strumento di riempimento automatico inserire la stessa formula nelle celle C5:F5 per trovare gli incassi degli anni 2005-2008;
- 5. Posizionare il cursore nella cella B9 del foglio di lavoro "Incassi circolo";
- Inserire nella cella B9 la formula per calcolare il prodotto tra il contenuto delle celle B8 e B21;
- 7. Tramite lo strumento di riempimento automatico inserire la stessa formula nelle celle C9:F9 per trovare gli incassi degli anni 2005-2008;
- 8. Posizionare il cursore nella cella B13 del foglio di lavoro "Incassi circolo";
- Inserire nella cella B13 la formula per calcolare il prodotto tra il contenuto delle celle B12 e B22;
- 10. Tramite lo strumento di riempimento automatico inserire la stessa formula nelle celle C13:F13 per trovare gli incassi degli anni 2005-2008;
- 11. Posizionare il cursore nella cella B15;
- 12. Inserire la funzione SOMMA per calcolare la somma tra le celle B4, B8 e B12;
- 13. Tramite lo strumento di riempimento automatico inserire la stessa funzione nelle celle C15:F15 per trovare il totale dei biglietti venduti negli anni 2005-2008;
- 14. Nella cella B16 inserire la funzione per calcolare la somma degli incassi contenuti nelle celle B5, B9 e B13;
- Tramite lo strumento di riempimento automatico inserire la stessa funzione nelle celle C16:F16 per trovare il totale degli incassi negli anni 2005-2008;
- 16. Salvare e chiudere la cartella di lavoro.

| A1 - fx Prezzi medi per i biglietti |                                           |      |      |      |      |      |   |   |  |  |  |
|-------------------------------------|-------------------------------------------|------|------|------|------|------|---|---|--|--|--|
|                                     | А                                         | В    | С    | D    | E    | F    | G | Н |  |  |  |
| 1                                   | Prezzi medi per i biglietti               |      |      |      |      |      |   |   |  |  |  |
| 2                                   |                                           | 2004 | 2005 | 2006 | 2007 | 2008 |   |   |  |  |  |
| 3                                   | Rappresentazioni                          | €10  | €10  | €11  | €11  | €11  |   |   |  |  |  |
| 4                                   | Cinema                                    | €8   | €8   | €9   | €9   | €9   |   |   |  |  |  |
| 5                                   | Isituti d'arte                            | €5   | €5   | €5   | €6   | €6   |   |   |  |  |  |
| 6                                   |                                           |      |      |      |      |      |   |   |  |  |  |
| 7                                   |                                           |      |      |      |      |      |   |   |  |  |  |
| 8                                   |                                           |      |      |      |      |      |   |   |  |  |  |
| 9                                   |                                           |      |      |      |      |      |   |   |  |  |  |
| 10                                  |                                           |      |      |      |      |      |   |   |  |  |  |
| 11                                  |                                           |      |      |      |      |      |   |   |  |  |  |
| 12                                  |                                           |      |      |      |      |      |   |   |  |  |  |
| 13                                  |                                           |      |      |      |      |      |   |   |  |  |  |
| 14                                  |                                           |      |      |      |      |      |   |   |  |  |  |
| 15                                  |                                           |      |      |      |      |      |   |   |  |  |  |
| 16                                  |                                           |      |      |      |      |      |   |   |  |  |  |
| 1/                                  |                                           |      |      |      |      |      |   |   |  |  |  |
| 18                                  |                                           |      |      |      |      |      |   |   |  |  |  |
| 19                                  |                                           |      |      |      |      |      |   |   |  |  |  |
| 20                                  |                                           |      |      |      |      |      |   |   |  |  |  |
| 21                                  |                                           |      |      |      |      |      |   |   |  |  |  |
| 22                                  |                                           |      |      |      |      |      |   |   |  |  |  |
| 25                                  |                                           |      |      |      |      |      |   |   |  |  |  |
| 24                                  |                                           |      |      |      |      |      |   |   |  |  |  |
| 25                                  |                                           |      |      |      |      |      |   |   |  |  |  |
| 20                                  |                                           |      |      |      |      |      |   |   |  |  |  |
| 28                                  |                                           |      |      |      |      |      |   |   |  |  |  |
| 29                                  |                                           |      |      |      |      |      |   |   |  |  |  |
| 30                                  |                                           |      |      |      |      |      |   |   |  |  |  |
| 31                                  |                                           |      |      |      |      |      |   |   |  |  |  |
| 14                                  | H • • • Prezzi medi / Incassi circolo / 💱 |      |      |      |      |      |   |   |  |  |  |

| Q2 $\bullet$ $f_x$ |                                       |            |            |            |            |            |   |  |  |  |  |
|--------------------|---------------------------------------|------------|------------|------------|------------|------------|---|--|--|--|--|
|                    | А                                     | В          | С          | D          | E          | F          | G |  |  |  |  |
| 1                  |                                       | 2004       | 2005       | 2006       | 2007       | 2008       |   |  |  |  |  |
| 2                  | ATTIVITA' TEATRALI E MUSICALI         |            |            |            |            |            |   |  |  |  |  |
| 3                  | Rappresentazioni                      | 1.818.871  | 122.961    | 122.601    | 125.371    | 123.610    |   |  |  |  |  |
| 4                  | Biglietti venduti                     | 30.650     | 32.318     | 30.559     | 30.832     | 32.264     |   |  |  |  |  |
| 5                  | Incasso medio                         | € 306.500  | € 323.180  | € 336.149  | € 339.152  | € 354.904  |   |  |  |  |  |
| 6                  | CINEMA                                |            |            |            |            |            |   |  |  |  |  |
| 7                  | Sale aperte                           | 3816       | 4004       | 4206       | 4603       | 4911       |   |  |  |  |  |
| 8                  | Biglietti venduti                     | 90714      | 96512      | 102782     | 118504     | 103483     |   |  |  |  |  |
| 9                  | Incasso medio                         | € 725.712  | € 772.096  | €925.038   | €1.066.536 | €931.347   |   |  |  |  |  |
| 10                 | ISTITUTI DI ANTICHITA' E D'ARTE       |            |            |            |            |            |   |  |  |  |  |
| 11                 | Istituti                              | 310        | 330        | 358        | 364        | 366        |   |  |  |  |  |
| 12                 | Visitatori                            | 24718      | 25030      | 26062      | 27729      | 27296      |   |  |  |  |  |
| 13                 | Incasso medio                         | € 123.590  | €125.150   | €130.310   | €166.374   | €163.776   |   |  |  |  |  |
| 14                 |                                       |            |            |            |            |            |   |  |  |  |  |
| 15                 | Totale biglietti venduti              | 146.082    | 153.860    | 159.403    | 177.065    | 163.043    |   |  |  |  |  |
| 16                 | Totale incassi                        | €1.155.802 | €1.220.426 | €1.391.497 | €1.572.062 | €1.450.027 |   |  |  |  |  |
| 17                 |                                       |            |            |            |            |            |   |  |  |  |  |
| 18                 | Prezzi medi per i biglietti           |            |            |            |            |            |   |  |  |  |  |
| 19                 |                                       | 2004       | 2005       | 2006       | 2007       | 2008       |   |  |  |  |  |
| 20                 | Attività teatrali e musicali          | €10        | €10        | €11        | €11        | €11        |   |  |  |  |  |
| 21                 | Cinema                                | €8         | €8         | €9         | €9         | €9         |   |  |  |  |  |
| 22                 | Isituti d'arte                        | €5         | €5         | €5         | €6         | €6         |   |  |  |  |  |
| 23                 |                                       |            |            |            |            |            |   |  |  |  |  |
| 24                 |                                       |            |            |            |            |            |   |  |  |  |  |
| 25                 |                                       |            |            |            |            |            |   |  |  |  |  |
| 26                 |                                       |            |            |            |            |            |   |  |  |  |  |
| 27                 |                                       |            |            |            |            |            |   |  |  |  |  |
| 28                 |                                       |            |            |            |            |            |   |  |  |  |  |
| 29                 |                                       |            |            |            |            |            |   |  |  |  |  |
| 14                 | 🛚 🔹 🕨 Prezzi medi 🖉 Incassi circolo 🦄 |            |            |            |            |            |   |  |  |  |  |